## **Transportation Billing**

Set up a separate contract, solely for transportation.

(See instructions for Adding a Contract)

Place of service = 11

Procedure code is T2003

When adding consumers to the new transportation contract, enter 2 in the Units field:

| Descriptio                            | TRANSPORTATION | 1         |         |         |     |                    |
|---------------------------------------|----------------|-----------|---------|---------|-----|--------------------|
| Start Date                            | 11/1/2024      | End Date  |         | ]       |     |                    |
| Proc Code                             | T2003          | Modifier  |         | Units 2 |     |                    |
| Mon Tue<br>Funding sources: Select on | Y Wed          | Y Thu     | ur Y    | Fri Y   | Sat | N Sun N            |
| Contract                              | Description    | StartDate | EndDate | Closed  |     | Closed? N          |
| MAMED99991315615000                   | ) MassHealth   | 1/20/2023 |         | Ν       |     |                    |
|                                       |                |           |         |         |     | Add Funding Source |

Go to Create Attendance for a Period to create your billing.

The software will automatically create 2 records per date of service.

There will be asterisks (\*) next to the corresponding calendar day, indicating that the additional record has been created. You will see 1 unit in each.

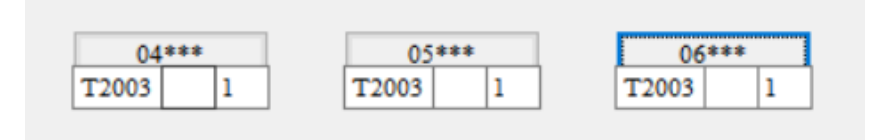

If there is only 1 trip for a dos, then you can edit the attendance by deleting the 2nd record.

To do this, click on the asterisks for the date of service you are editing and a Second Record screen will pop up. Either enter -0- in the Units field and click save or click delete.

| 🔅 Second Record    |          | — |        | $\times$ |
|--------------------|----------|---|--------|----------|
| Date               | 2/1/2024 |   |        |          |
| Procedure Code     | T2003    |   |        |          |
| Proc Code Modifier |          |   |        |          |
| Units              | 1.0000   |   |        |          |
| Delete             | Save     |   | Cancel |          |

This will ensure that only one record will be billed for that date of service, instead of two.

Proceed with regular billing procedures.